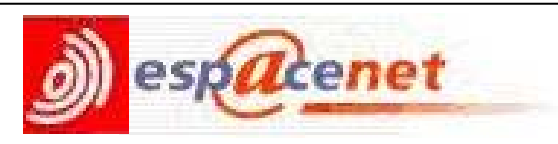

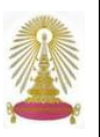

esp@cenet หรือ EP database เป็นฐานข้อมูลสิทธิบัตรของสำนักงานสิทธิบัตรยุโรป (European Patent Office - EPO) ครอบคลุม เอกสารคำขอรับสิทธิบัตรที่ประกาศโฆษณาโดยสำนักงานสิทธิบัตรยุโรปในช่วง 24 เดือนที่ผ่านมา โดยให้ข้อมูลทางบรรณานุกรมของ เอกสารสิทธิบัตร และสามารถเรียกดูเอกสารต้นฉบับของคำขอนั้นได้ (ถ้ามี) สำหรับเอกสารที่ย้อนหลังกว่า 24 เดือน ค้นหาได้จาก ทางเลือก Worldwide database โดยประชาคมจุฬาฯ สามารถใช้งานฐานนี้ผ่านชุดฐานข้อมูล Engineering Village 2 ซึ่งบอกรับ โดยสถาบันวิทยบริการ

# การเข้าใช้งาน

จาก URL : <u>http://www.car.chula.ac.th/curef-db/slist.ht</u> <u>ml#science</u> ภายใต้ฐานข้อมูล CU Reference Databases เลือกชื่อฐานข้อมูล **Esp@cenet** หรือเลือกจากข้อมูล <u>Service</u> <u>note</u> ของชุดฐานข้อมูล Engineering Village 2 ที่อยู่ภายใต้ URL เดียวกัน ดังภาพ

|                                                                                                    |                                                                                                    |                                                                                                    | and a second second second                                                                                                    |                                                           |
|----------------------------------------------------------------------------------------------------|----------------------------------------------------------------------------------------------------|----------------------------------------------------------------------------------------------------|----------------------------------------------------------------------------------------------------|-----------------------------------------------------------|
| Conception in the post                                                                                                    | Compendex                                                                                                    |                                                                                                    |                                                                                                    | Brause Indexes O                                          |
| congretientive                                                                                                    | SEARCH FOR                                                                                                    | SEARCH III                                                                                                    |                                                                                                    | Autor                                                     |
| intendocalizary<br>anothering defahase in the                                                                                                    | 100                                                                                                    | All fields                                                                                                    | ~ 10                                                                                                    | Author attitution                                         |
| world. Compendes                                                                                                    | AND 🐱                                                                                                    | All fields                                                                                                    | ~                                                                                                    | Controllections                                           |
| contains over 3 million<br>records and references                                                                                                    | MC V                                                                                                    | Al fields                                                                                                    | *                                                                                                    | Secondary                                                 |
| engineering sources                                                                                                    | LIMIT BY                                                                                                    | SORT BY                                                                                                    |                                                                                                    | LANDALSE                                                  |
| including journal,<br>contevance, and trade                                                                                                    | Al document hypes 🛛 📈 🚺                                                                                                    | Officievance O OPu                                                                                                    | alication year                                                                                                    |                                                           |
| publications. Coverage is                                                                                                    | Alteratorethere MD                                                                                                    | Autostenning ott                                                                                                    | 0                                                                                                    |                                                           |
| from 1900 to precent and<br>the distabace is updated                                                                                                    | All languages                                                                                                    |                                                                                                    |                                                                                                    |                                                           |
| weekly.                                                                                                    | (a) 1903 w to 2005 w                                                                                                    | Search Rese                                                                                                    | <b>C</b>                                                                                                    |                                                           |
| More                                                                                                    |                                                                                                    |                                                                                                    |                                                                                                    |                                                           |
|                                                                                                    | O I M WHAT D                                                                                                    |                                                                                                    |                                                                                                    |                                                           |
| and a second second second                                                                                                    | O 1 M Updates D                                                                                                    |                                                                                                    |                                                                                                    |                                                           |
| Personal Account                                                                                                    | O 1 Volder 8                                                                                                    |                                                                                                    |                                                                                                    |                                                           |
| Personal Account                                                                                                    | O <u>1.≫</u> Ludden 0<br>Search Tiga                                                                                                    |                                                                                                    |                                                                                                    |                                                           |
| Personal Account<br>Smathe or Login<br>Unersame                                                                                                    | C 1 V Loders 12<br>Search Tus<br>Use truncation (7) to search for wor                                                                                                    | ds That begin with the same left                                                                                                    | 175.                                                                                                    |                                                           |
| Personal Account<br>Stratter or Login<br>University                                                                                                    | O 1 ≤ Leaders 0<br>Search Tas<br>Use truncation (*) to search for won<br>comput <sup>®</sup> returns computer, comp                                                                                                    | ds That begin with the same left<br>uters, computerize, computerize                                                                                                    | ers.<br>ation                                                                                                    |                                                           |
| Personal Accessed<br>Smatter or Lagin<br>University<br>Factored                                                                                                    | O 1 W Leaders 0<br>Stortch Tots<br>Use truncation (*) to search for wor<br>compat <sup>®</sup> relams computer, comp<br>Truncation can also be used to repo                                                                                                    | ds that begin with the same left<br>uters, computerize, computerize<br>lace any number of characters in                                                                                                    | ers.<br>alion<br>róemally.                                                                                                    | _                                                         |
| Personal Account<br>Institut or Login<br>Universities<br>Pastword                                                                                                    | 1 V Updates ID     Starch Tass     Use Huncation (*) to search for won     comput <sup>®</sup> returns computer, comp     Thuncation can also be used to rep     suffate returns subprise or suffate                                                                                                    | ds that begin with the same left<br>uiters, computerize, computerize<br>lace any number of characters is<br>to                                                                                                    | ers.<br>alon<br>etemally.                                                                                                    |                                                           |
| Personal Account<br>Initial or Lagin<br>Userane<br>Pastword                                                                                                    | Levides B      Smartch Tops      Use huncation (*) to search tor-wor- computer returns computer, comp      Transaction can also be used to rep      sufficient returns subplace or sufficient      Use widcard (*) to resize a suppli-                                                                                                    | ds that begin with the same leds<br>where, computerize, computerize<br>lace any number of characters in<br>character                                                                                                    | ers.<br>alion<br>nternally.                                                                                                    | _                                                         |
| Personal Account                                                                                                    | Use truncation (*) to search for wor<br>campat <sup>®</sup> refurse compating of the<br>particular compating of the<br>suffate returns subplace of suffate<br>returns subplace of suffate<br>own in tensies workson of workson of workson<br>workson tensies workson of workson of workson<br>tensies workson of the subplace a single                                                                                                    | ds that begin with the same left<br>uters, computerize, computerize<br>sace any number of characters in<br>a<br>character;<br>an                                                                                                    | ers.<br>alon<br>dom ely.                                                                                                    | _                                                         |
| Personal Accesses<br>Institute or Login<br>Unarrane<br>Paterword<br>Login<br>More Search Sources<br>Enterna<br>Che DiscourtAst                                                                                                    | 1      Control 10     Control 10     Control 1 | ds that begin with the same left<br>uters, computerize, computerize<br>ace any number of characters le<br>i character,<br>en                                                                                                    | es.<br>dion<br>domaily.                                                                                                    |                                                           |
| Personal Accesse<br>medic or Login<br>University<br>Personnel<br>Login<br>More Search Sources<br>Infease<br>Chick Consent Acce<br>In Standards                                                                                                    | 1      w qualities (2)     Control (2)     Control (2)     Contro(2)     Control (2)     Control (2)      | SS Bial begin with the same left<br>uters, isompoleras, compoleras<br>lace any number of characters is<br>in<br>distancter,<br>en<br>encept in the subtor field, unles                                                                                                    | rcs.<br>alion<br>rternally.<br>s the "Autostemming off<br>managing, management                                                   | failure is checked.                                       |
| Personal Accesse<br>Teacher or Login<br>Vermanie<br>Pervord<br>Cogint<br>More Search Sources<br>Enforces<br>CES Disserth ASE<br>et Statestich<br>WERD                                                                                                    | The sector of the sector of the sector  | ds Bull begin with the same lett<br>uiters, computerts, computerts<br>iace any number of characters is is<br>o staracter,<br>and<br>except in the suther field, unles<br>annager, manager, manager,                                                                                                    | ers.<br>Iden<br>Idenaëly.<br>s the "Autostemming off<br>managing, management                                                     | future is checked.                                        |
| Personal Accessed Institute or Login Unarrane Person of Cooperative Information Information Informatio                                                                                                    | 1      Control for a control of the control of the control of | 51 Biol Degin with the same left<br>uters, somewhere, composition<br>care any number of characters is<br>a<br>property of the soliton field, unless<br>wenergic in the soliton field, unless<br>manged, manager, managers,<br>reases containing atto words to use                                                                                                    | ns.<br>alion<br>termally.<br>s the "Autostemming off<br>managing, management<br>nd, or, nct, near), encloss                      | Nature is checked.<br>Temps in tracked or quickdon marks  |
| Personal Accesse<br>Personal<br>Personal<br>Fernand<br>Segen<br>More Search Searces<br>Accesses<br>Criceses<br>Criceses<br>C | C L * sparse B<br>Exercisi Tors<br>Use houseand in this search for which<br>compart making in the search for which<br>compare making in the search of the search<br>souther returns supplies to supplie<br>worthin returnes supplies to supplie<br>worthin returnes work of the search<br>management making image, in<br>Library and a submitted to the search<br>in the search of the search of the search<br>(Samuel of Micrower Poers to those or you<br>want the search of the search of the search<br>in the search of the search of the search of<br>the search of the search of the search of the search<br>(Samuel of Micrower Poers to the search)                                                                                                    | 25 that begin with the same lett<br>uters, computerts, computeriz-<br>lace any number of characters in<br>9 character,<br>an<br>except in the author field, unles<br>except in the author field, unles<br>except in the author field, unles<br>except in the author field, unles<br>except in the author field, unles<br>except in the author field, unles<br>except in the author field, unles<br>except in the author field, unles | res.<br>atom<br>domaily<br>s the "Autostemming off<br>managing, management<br>managing, management<br>ad, or, not, new), enclose | Nature is checked.<br>I tame in braces or qualation marks |

### การค้นหา

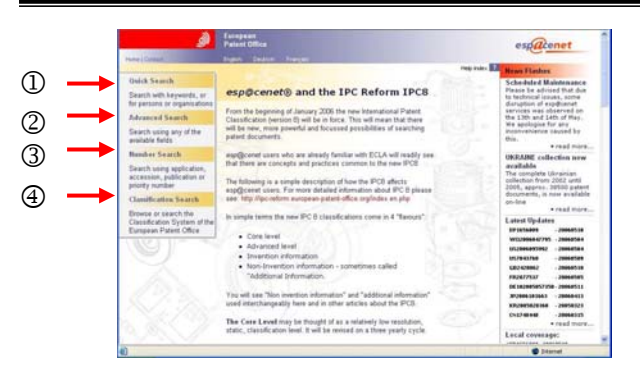

เมื่อเข้าสู่หน้าจอหลักของฐาน ดังภาพ จะพบข้อมูล/ข่าวสาร เกี่ยวกับสิทธิบัตร และมีทางเลือกสำหรับค้นหาข้อมูล ดังนี้ ① Quick Search ใช้ในกรณีที่ต้องการค้นหาจากคำสำคัญ ชื่อ

① Quick Search ใช้ในกรณีที่ต้องการค้นหาจากคำสำคัญ ชื่อ บุคคล หรือ หน่วยงาน

 2 Advanced Search ค้นหาจากเขตข้อมูลที่ระบบกำหนดให้ เช่น คำสำคัญ หมายเลขคำขอรับสิทธิบัตร หรือชื่อผู้ประดิษฐ์
 3 Number Search เมื่อต้องการค้นหาจากหมายเลขต่างๆ เช่น หมายเลขคำขอรับสิทธิบัตร หมายเลขประกาศโฆษณา

④ Classification Search ระบบการจัดหมวดหมู่ของสำนักงานสิทธิบัตรยุโรป

นอกจากการค้นหาเอกสารคำขอรับสิทธิบัตรที่ประกาศโฆษณา โดยสำนักงานสิทธิบัตรยุโรป (EP database) แล้ว ฐานนี้ยังให้ แหล่งข้อมูลเพิ่มเติมจาก

1. WIPO database เป็นฐานข้อมูลเอกสารคำขอรับสิทธิบัตร ที่ประกาศโฆษณา โดยสำนักงานทรัพย์สินทางปัญญาแห่งโลก (World Intellectual Property Organization - WIPO) ในช่วง 24 เดือนที่ผ่านมา

 Worldwide database เป็นฐานข้อมูลเอกสารคำขอรับ สิทธิบัตรที่ประกาศโฆษณาในประเทศ/ภูมิภาคต่างๆ มากกว่า 72 แห่ง จำนวน 59 ล้านระเบียน

# ตัวอย่างการค้นหา

Quick Search ใช้ค้นหาข้อมูลอย่างรวดเร็ว โดยเลือกฐาน ข้อมูล ประเภทการสืบค้น ระบุคำค้น และคลิก SEARCH ดัง ด้วอย่าง

| Patent Office                     |                                                                                                    | espacenet                                                                                                    |
|-----------------------------------|----------------------------------------------------------------------------------------------------|----------------------------------------------------------------------------------------------------|
| Quick Search                      |                                                                                                    | Laser more about searching Get residence                                                                                                    |
| Quick search                      |                                                                                                    |                                                                                                    |
| 1. Database                       |                                                                                                    |                                                                                                    |
| Select the patent database in wh  | hich you wish to search                                                                                                    |                                                                                                    |
|                                   |                                                                                                    |                                                                                                    |
| Balabara.                         | Worldeide M                                                                                                    |                                                                                                    |
| 2. Type of search                 | EP - asp@canat.<br>WIPO - asp@canat                                                                                                    |                                                                                                    |
| Select whether you wish to sear   | ch with simple words in the titles o                                                                                                    | r abstracts (where available) or                                                                                                    |
| with the name of an individual or | organisation:                                                                                                    |                                                                                                    |
|                                   | · Words in the title or abstract                                                                                                    |                                                                                                    |
| Salact reliat to search:          | O Persons or organisations                                                                                                    |                                                                                                    |
| 3. Search terms                   |                                                                                                    |                                                                                                    |
| Enter search terms (not case se   | ensitive):                                                                                                    |                                                                                                    |
| Enarch Sarra(x):                  | vehicle                                                                                                    | plastic AND bicycle                                                                                                    |
|                                   | SEARCH CLEAR                                                                                                    |                                                                                                    |
|                                   | Anality Paral<br>Paral Paral Market<br>Delicity Search<br>Delicity Control Control<br>Paralese<br>Control Control Control Control<br>Market Control Control Control Control<br>Control Control Contr | Partiel Date       Date     Trans         Distance         Listance         Distance         Dista |

2 Advanced Search สำหรับค้นหาข้อมูลแบบเจาะจงมากขึ้น โดยเลือกได้ 1 ฐานที่ต้องการ พิมพ์คำค้นในเขตข้อมูลที่ระบบ กำหนด สามารถระบุคำค้นได้หลายเขตข้อมูลพร้อมกัน จากนั้น คลิก SEARCH ดังตัวอย่าง

| Advanced Search                                                         | 1. Database                                             |                    |                     |  |
|-------------------------------------------------------------------------|---------------------------------------------------------|--------------------|---------------------|--|
| Number Search                                                           | Select the patent database in which you wish to search: |                    |                     |  |
| Last Results Int                                                        | Database                                                | worldwide 🕷        |                     |  |
| My patents list 2                                                       |                                                         | EP - sip@useet.    |                     |  |
| Classification Search                                                   | 2. Search terms                                         | WIFO - esp@cenet   | 1                   |  |
| Get assistance O                                                        | Enter keywords (englisih)                               |                    |                     |  |
| Indek Belge                                                             | Expressi(s) in Uthe                                     | washing triaithine | plastic AND bicycle |  |
| a Wat their each displace contam?                                       | Keymond(a) in title or abstract:                        | Fotary             | hair                |  |
| y film many terms can I where per<br>their?                             | Publication number:                                     |                    | W003079529          |  |
| p Tax 1 pagets with a containance of<br>works?                          | Apple ation numbers                                     |                    | DE19871031696       |  |
| a Can I are thereafter or addrards?                                     | Read and an and an a                                    |                    | 34/01990 (01403)C   |  |
| a tobat are publication, application,                                   | and the second second                                   |                    | The language states |  |
| a New do I arter publication.                                           | Publication date:                                       |                    | 3333usupp           |  |
| high disc, priority and accellant<br>manually?                          | Applicants                                              |                    | Institut Pasteur    |  |
| y What is the difference between the<br>IPC and the BCLAT               | Reservant                                               |                    | Smith               |  |
| y Can I when a date range?                                              | Exercise an Classification (ULA):                       |                    | F03G7/10            |  |
| a film can I find ad afach is the<br>must recent document available for | International Patrent Classification<br>(DPC):          |                    | H03M1/12            |  |

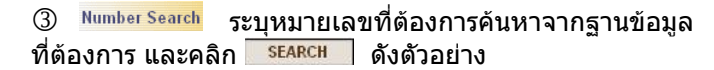

| Foregaan<br>Patent Office                    |                                                                                                    | estatenet                                                                                                    |
|----------------------------------------------|----------------------------------------------------------------------------------------------------|----------------------------------------------------------------------------------------------------|
| Number Search                                |                                                                                                    | Laser repo about sourching Get analistation C                                                                                                    |
| Select the patent database in a<br>Ratakase: | Hich you wish to search:<br>Worldwide (#<br>DP - scopDomet<br>HIDPO - scopDomet                                                                                                    |                                                                                                    |
| Enter either an application, acc<br>grafts   | ession, publication or priority nur                                                                                                    | riber with or without country code                                                                                                    |
| Sundary                                      | SSARCH CLEAR                                                                                                    | WOODTHEE                                                                                                    |
|                                              | Congression (Strain)<br>The Annuber Congression<br>Annuber Congression<br>Congression<br>Co | Statute         Termine           Statute         Termine           Statute         Statute           Statute         Statute           Statute         Statute           Statute         Statute           Statute         Statute           Statute         Statute           Statute         Statute           Statute         Statute           Statute         Statute           Statute         Statute           Statute         Statute |

Classification Search เมื่อต้องการไล่เรียงดูการจัดหมวดหมู่ ในหัวข้อต่างๆ โดยคลิกที่หัวข้อที่สนใจ เช่น HUMAN NECESSITIES ซึ่ง จัดอยู่ใน Class A ดังภาพ

| g .                                                                                     | Patent Office                           |                             |                   | esg                           | acenet            |
|-----------------------------------------------------------------------------------------|-----------------------------------------|-----------------------------|-------------------|-------------------------------|-------------------|
| Ouch Search                                                                             | Search the euro                         | opean classifica            | tion de land      | le Classification search      | 17 Gat amhdanin O |
| Advanced Search<br>Number Search                                                        | New Section<br>Fully: A B C D E F ()-11 | Paul state the state        | ness ha baywards  | Paul description<br>in a ADIC | the a synthet     |
| Last Firesults list My patients list 2                                                  | HIMAN NECESSITIES                       |                             | -                 | -                             | Next page 7       |
| Classification Search<br>Det assistance (D                                              | PERFORMING OPERATIO                     | ONS; TRANSPORTING           |                   |                               |                   |
| Statute Holps<br>& Marine Hole State characteristics<br>Instance?                       | TEXTILES: PAPER                         | tor.                        |                   |                               | 6 L<br>D L        |
| a film de l'anter a constituiere<br>santari"<br>a film i minimum a classification uning | MECHANICAL ENGINEER                     | S<br>RING; LIGHTING; HEATIN | ; WEAPONS: BLASTI | NG ENGINES OR                 | 10                |
| a Call I start a test insent using the<br>obscillations base?                           | PROSICS<br>ELECTRICITY                  |                             |                   |                               | 61                |
| a blid in the bitchose much in<br>the of the second dates 1 & http                      | Determine The                           | nd gringen                  | Tay of Lawrence   |                               | Env Chief         |

้จะพบการจัดหมวดหมู่ที่แยกย่อยออกไปของ Class A สามารถ คลิกเข้าไปในหมวดหมู่ย่อยๆ ได้อีก เมื่อจะเลือกหมวดหมู่ใด ให้คลิกเพื่อทำเครื่องหมาย√ในกรอบ □ ข้างหน้า สัญลักษณ์ ของหมวดหมู่นั้นจะไปปรากฏในกรอบหลัง <sup>Copy to searchform</sup> ดัง ตัวอย่าง

|                                                                                                    | Next page: AD |
|----------------------------------------------------------------------------------------------------|---------------|
| HUMAN NECESSITIES                                                                                                    | A             |
| AGRICULTURE: FORESTRY: ANIMAL HUSBANDRY: HUNTING: TRAPPING: FISHING                                                                                                    | A01 [         |
| BAKING; EDIBLE DOUGHS                                                                                                    | A21 [         |
| BUTCHERING; MEAT TREATMENT; PROCESSING POULTRY OR FISH                                                                                                    | A22           |
| FOODS OR FOODSTUFFS; THEIR TREATMENT, NOT COVERED BY OTHER CLASSES                                                                                                    | A23           |
| TOBACCO; CIGARS; CIGARETTES; SMOKERS' REQUISITES                                                                                                    | A24           |
| WEARING APPAREL                                                                                                    | All [         |
| HEADWEAR                                                                                                    | A42           |
| FOOTWEAR                                                                                                    | AI3           |
| HABERDASHERY; JEWELLERY                                                                                                    | A44 [         |
| HAND OR TRAVELLING ARTICLES                                                                                                    | A45 [         |
| BRUSHWARE                                                                                                    | A45 [         |
| FURNITURE (an angements of seats far, or adaptations of seats to, whicles BBORD, DOMESTIC<br>ARTICLES OR APPLIANCES, COFFEE MILLS, SPICE MILLS, SUCTION CLEANERS IN<br>ORNERAE, devises EDB(C) | A47 (         |
| MEDICAL OR VETERINARY SCIENCE; HYGIENE                                                                                                    | A61           |
| LIFE-SAVING; FIRE-FIGHTING (adders EDGC)                                                                                                    | 462 (         |
| SPORTS: GAMES: AMUSEMENTS                                                                                                    | A63           |
| Data In the Tapand groups As1                                                                                                    | Capy Chest    |

จากนั้นให้คลิก weither จะไปยังหน้าจอการค้นหาแบบ Advanced Search โดยสัญลักษณ์ที่เลือกจะไปปรากฏอยู่ในเขตข้อมูล European Classification (ECLA): ดังตัวอย่าง

| 1. Database                         |                         |    |                     |               |
|-------------------------------------|-------------------------|----|---------------------|---------------|
| Select the patent database in w     | hich you wish to search | C. |                     |               |
| Batahasan                           | Worldwide               | ~  |                     | สามา          |
| 2. Search terms                     |                         |    |                     | เพื่อเม       |
| Enter keywords (english)            |                         |    |                     | เพมเ          |
| Express(x) in title:                |                         |    | plastic AND bicycle | SEAF          |
| Reproved(s) in title or abotracts   | 1                       | _  | hair                | N 988.89      |
| Publication combers                 |                         |    | W000675629          | ระบบ          |
| Apple after conder-                 |                         |    | DE19971031696       | 1000          |
| Printly number:                     |                         |    | W01996U516925       | (จะค้         |
| Publication date:                   |                         |    | yyymendd            |               |
| Applicanty                          |                         |    | Institut Pasteur    | wori          |
| Seawarter:                          |                         |    | Smith               | <b>C</b> 2811 |
| European Classification (EELA):     | [A11                    | _  | F03G7/10            | ฐ เนเ         |
| International Patent Classification |                         |    | H03M1/12            |               |

สามารถระบุคำค้น พิ่มเดิม ก่อนคลิก ร€ARCH เพื่อให้ ะบบประมวลผล จะคันได้จากฐาน VorldWide เพียง ;านเดียวเท่านั้น)

### ข้อกำหนดในการใช้คำค้น

- คำค้นที่เป็นกลุ่มคำ เช่น washing machine หากต้องการให้เจาะ จงมากขึ้นให้ใช้เครื่องหมาย " ″ คร่อมคำค้น ทั้งนี้ เครื่องหมาย
  - /, -, ' ไม่สามารถใช้ในการค้นหา
- สามารถใช้บูลีน (AND, OR, NOT) เชื่อมคำค้นหลายคำได้ แต่ใน หนึ่งเขตข้อมูล ใช้คำเชื่อมได้สูงสุดไม่เกิน 3 คำ (สูงสุด 4 คำค้นใน หนึ่งเขตข้อมูล) และในหนึ่งหน้าจอไม่เกิน 20 คำเชื่อม (21 คำค้น) โดยทั่วไป ระบบจะเชื่อมคำค้นที่อยู่ในเขตข้อมูลเดียวกันด้วย AND ยกเว้น เขตข้อมูลที่เป็นหมายเลข จะเชื่อมด้วย OR และเขตข้อมูล วันที่ประกาศโฆษณา จะไม่มีการใช้คำเชื่อม
- 3. ใช้ wildcards ในการค้น ดังนี้
  - ? ใช้แทนตัวอักษร 0 ถึง 1 ตัว เช่น car? จะได้ car หรือ cars
  - # ใช้แทนตัวอักษร 1 ตัวเท่านั้น เช่น d#e จะได้ die หรือ dye
  - \* ใช้แทนด้วอักษรกี่ด้วก็ได้ (ที่ท้ายคำ) เช่น rotat\* จะได้ rotate, rotator หรือ rotation เป็นดัน
- ขตข้อมูลผู้ยื่นคำขอ (Applicant) อาจเป็นชื่อบุคคลหรือชื่อองค์กร ซึ่งการค้นสามารถใช้คำค้นที่เป็น free text ได้ โดยชื่อบุคคลให้ใช้ นามสกุล ตามด้วย ชื่อ หากเป็นชื่อขององค์กร ไม่แนะนำให้ใช้ คำย่อ เช่น "INC", "CORP" สำหรับชื่อบริษัทที่มีชื่อย่อด้วย ให้ใช้ คำค้นทั้งสองคำ เชื่อมด้วย OR เช่น IBM or International Business Machines

#### ข้อสังเกต

🗻 ທັ້ง EP database ແລະ WIPO database

1. ไม่สามารถค้นหาข้อมูลจากสาระสังเขป หรือสัญลักษณ์ในการจัด หมวดหมู่ของยุโรป

2. ค้นห<sup>้</sup>าได้จ<sup>ำ</sup>กข้อมูลทางบรรณานุกรม และแสดงผลเป็นข้อมูลทาง บรรณานุกรม เรียกดูเอกสารดันฉบับได้ (ถ้ามี) จาก Original document

๖ สำหรับ Worldwide database มีจำนวน 17.3 ล้านระเบียนเท่านั้น ที่มีสาระสังเขปเป็นภาษาอังกฤษ

เนื่องจากสิทธิบัตรมีการซื้อขายได้ ดังนั้น ชื่อของผู้ทรงสิทธิบัตร (patent holder) ในฐาน จะเป็นชื่อของผู้ทรงสิทธิ ในวันที่จดทะเบียน และหากเป็นเอกสารที่พิมพ์โฆษณาเป็นภาษาอื่น เช่น กรีก) จะไม่ สามารถค้นหาชื่อของผู้ยื่นคำขอ หรือผู้ประดิษฐ์ได้ อาจต้องค้นหาโดย การจัดหมวดหมู่

## การเรียกดูผลลัพธ์

**ด้วอย่าง** การค้นหาส่วนผสมของ shampoo ของ Procter & Gamble Company ในปีค.ศ. 2005 ด้วยทางเลือก Advanced Search ใน Worldwide database ได้ผลลัพธ์ดังนี้

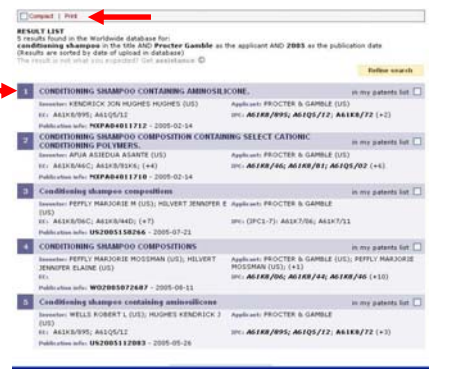

ที่หน้าจอแสดงผล จะพบรายการของ เอกสารคำขอ ใน เรื่องที่ค้นหา เมื่อ คลิกที่ชื่อเรื่องที่ สนใจ เช่น รายการ ที่ 1 จะพบข้อมูล บรรณานุกรมของ เรื่องดังกล่าว

ที่หน้าจอแสดงผล ข้อมูลบรรณานุกรม มีทางเลือกสำหรับ เลือกใช้ในการเรียก ดูข้อมูล ซึ่งจะเรียก ดูได้แตกต่างกันไป ตามที่ระบบกำหนด ดังนี้

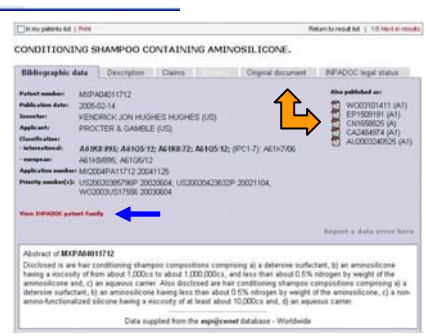

- Bibliographic data แสดงข้อมูลทางบรรณานุกรมของเอกสาร คำขอรับสิทธิบัตรรายการที่เลือก หากเอกสารดังกล่าวมีการ เผยแพร่ที่อื่นด้วย จะแสดงที่ Also published as: สามารถ คลิกดูได้ และมีทางเลือก <sup>View INPADOC patent family</sup> เพื่อเรียกดู เอกสารคำขอที่อยู่ในชุดเดียวกัน (ถ้ามี)
- 🖙 Description ให้ข้อมูล ที่เป็นรายละเอียดของการประดิษฐ์
- Claims แสดงข้อถื้อสิทธิที่ระบุในเอกสารคำขอนั้น
- Mosaics ใช้เรียกดูรูปภาพในเอกสาร (ถ้ามี) ซึ่งจะแสดง เป็นรูปเล็กๆ เพื่อเลือกดูได้รวดเร็ว จะมีจำนวน 6 รูป ต่อ 1 หน้าจอ ดังตัวอย่าง

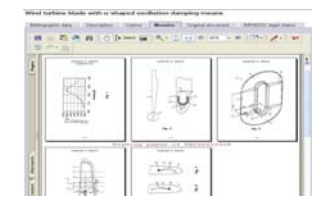

หากต้องการดูภาพใหญ่ สามารถคลากทางเลือก

สามารถดูจากทางเลือก Original Document

Original document แสดงเอกสารต้นฉบับของเอกสารคำขอนั้น ดังตัวอย่าง

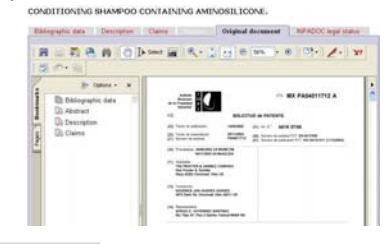

INPADOC legal status แสดงสถานะทางกฎหมายของเอกสาร คำขอนั้น

## การสั่งพิมพ์/จัดเก็บผลลัพธ์

จากหน้าจอแสดงผล หากพบทางเลือก Print ให้สั่งพิมพ์ผลที่ แสดงบนหน้าจอ ผ่านทางเลือกนี้ หากเรียกดูผลที่แสดงผ่าน เบราว์เซอร์ ให้ใช้ทางเลือกในการ save หรือ print ของเบราว์ เซอร์นั้น (เช่น เรียกดู Description หรือ Claims) แต่หาก เรียกดูOriginal Document ผ่านโปรแกรม Acrobat Reader ให้ใช้ทางเลือกที่เป็นไอคอน 🖥 ในการ save หรือไอคอน 💭 เพื่อสั่งพิมพ์ผล

ทั้งนี้ การสั่งพิมพ์หรือจัดเก็บผลลัพธ์ผ่านโปรแกรม Acrobat Reader จะทำได้ครั้งละ 1 หน้าจอที่ปรากฏอยู่เท่านั้น